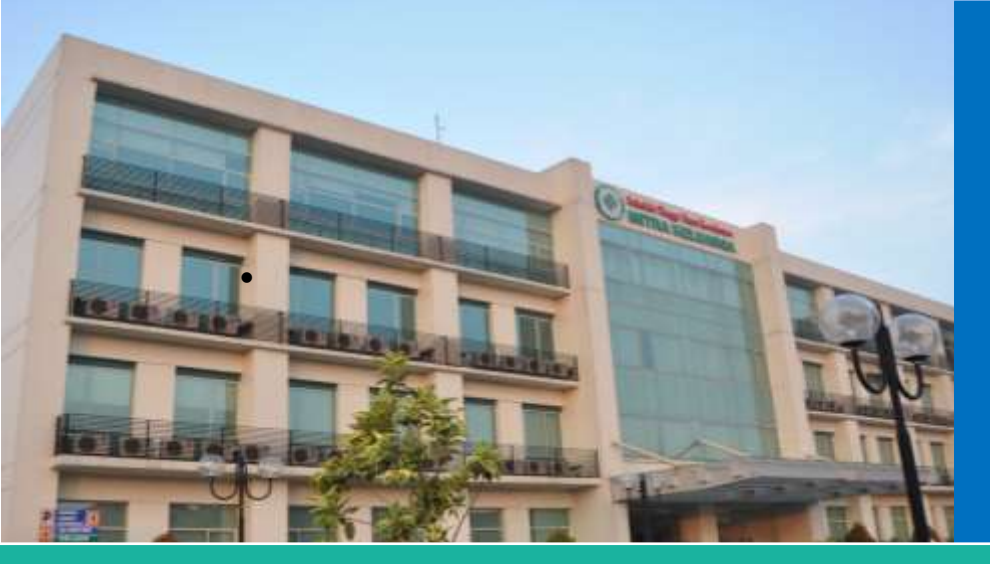

# PENUNTUN PRAKTIKUM APLIKASI KOMPUTER PRODI DIII ANALIS KESEHATAN TA 2018-2019

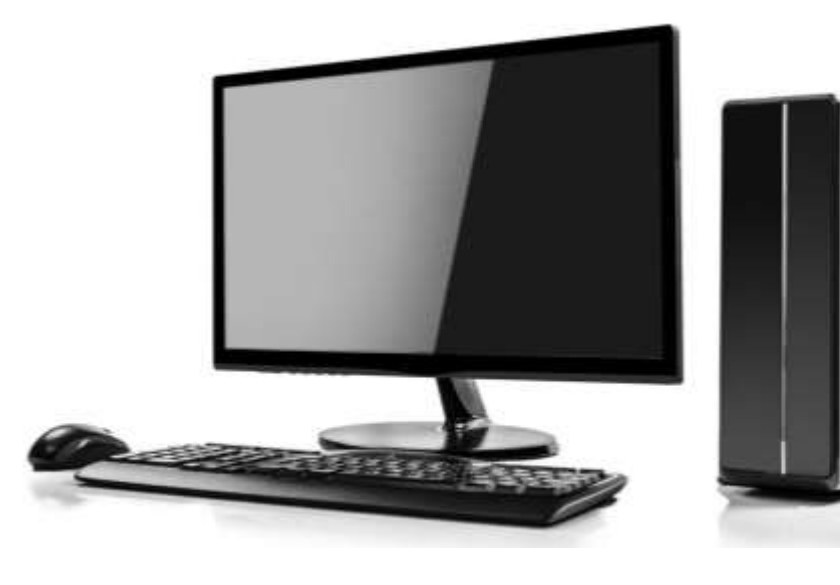

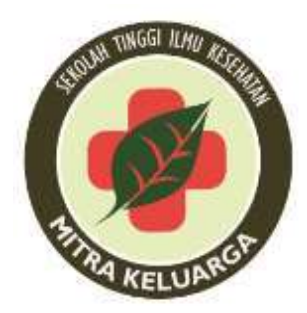

# STIKES MITRA KELUARGA JANUARI 2019

1

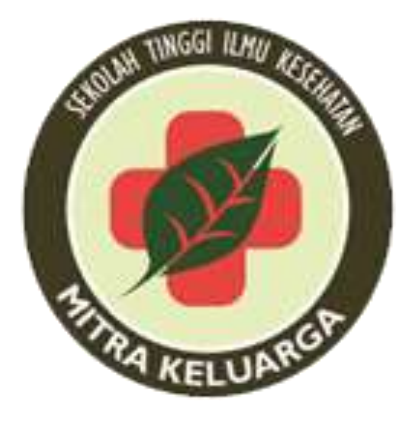

# BUKU PEDOMAN PRAKTIKUM APLIKASI KOMPUTER

DISUSUN OLEH: Intan Kurniawati Pramitaningrum S.Si., M.Sc

> PROGRAM STUDI DIII ANALIS KESEHATAN STIKes MITRA KELUARGA BEKASI 2019

## **KATA PENGANTAR**

Modul petunjuk Aplikasi Komputer ini disusun dengan maksud dan tujuan membantu mahasiswa dalam melaksanakan praktikum Aplikasi Komputer. Pemahaman tentang mata kuliah ini sangat membantu dalam memahami teori yang telah diperoleh di kuliah sehingga dapat tercipta korelasi yang saling membangun antara teori dengan kenyataan.

Diktat praktikum ini disusun rinci dan sistematis, sehingga memudahkan praktikan memahami dan mempersiapkan diri sebelum melakukan kegiatan praktikum. Harapan kami, modul praktikum ini dapat bermanfaat bagi praktikan dan mahasiswa. Segala kritik dan saran yang bersifat membangun tentang isi modul ini sangat dihargai demi perbaikan kualitas lebih lanjut.

Bekasi, September 2018

Tim Penyusun

## TATA TERTIB PRAKTIKUM

- 1. Praktikan dilarang berbicara yang tidak perlu dan membuat gaduh.
- 2. Praktikan yang datang terlambat lebih dari 20 menit tidak diperkenankan mengikuti praktikum, dan akan mengikuti praktikum susulan sesuai jadwal yang disepakati antara dosen dan mahasiswa terkait.
- 3. Kuis akan dilaksanakan pada **awal** acara sebelum memulai praktikum untuk mengetahui sejauh mana kompetensi yang dicapai.
- 4. Praktikan yang tidak mengikuti **asistensi** tanpa keterangan tidak mendapatkan nilai pretest, tapi jika ada izin tertulis maka dapat mengikuti pretest susulan.
- 5. Laporan sementara harus dibawa saat masuk pada praktikum sebagai syarat masuk.
- 6. Pelanggaran dari ketentuan di atas dapat mengakibatkan sanksi akademik (skrosing praktikum, tidak diperkenankan mengikuti ujian, dsb).
- 7. Aturan-aturan / tata tertib yang belum tercantum akan diputuskan kemudian.

## DAFTAR ISI

| BUKU PEDOMAN PRAKTIKUM | 2  |
|------------------------|----|
| KATA PENGANTAR         | 3  |
| TATA TERTIB PRAKTIKUM  | 4  |
| PRAKTIKUM I            | 6  |
| PRAKTIKUM II           | 8  |
| PRAKTIKUM III          | 10 |
| PRAKTIKUM IV           | 12 |
| PRAKTIKUM V            | 14 |
| PRAKTIKUM VI           | 16 |
| PRAKTIKUM VII          |    |
| PRAKTIKUM VIII         | 19 |
| PRAKTIKUM IX           | 20 |
| PRKTIKUM IX            | 21 |
|                        |    |

## PRAKTIKUM I MICROSOFT WORD

## I. TUJUAN

Mahasiswa mampu menggunakan Microsoft Word untuk pendukung penulisan karya tulis ilmiah meliputi :

- 1. Pembuatan Daftar Isi
- 2. Pembuatan Halaman dengan angka dan romawi
- 3. Pembuatan sitasi dan daftar pustaka
- 4. Hyperlink gambar dan dokumen
- 5. Pembuatan daftar gambar dan daftar tabel otomatis

## II. METODE KERJA

## 1. Pembautan daftar Isi

- a. Menuliskan judul utama  $\rightarrow$  block  $\rightarrow$  Home  $\rightarrow$  Styles pilih Heading 1
- b. Menuliskan sub judul  $\rightarrow$  block  $\rightarrow$  home  $\rightarrow$  Styles pilih Heading II
- c. Menuliskan sub sub judul → block → home → styles pilih Heading II (dan selanjutnya)
- d. Letakkan kursor pada halaman daftar isi → *References* → *Table of content*→ pilih *Built in* yang diinginkan → *double click*
- e. Untuk mengupdate halaman dan seluruhnya  $\rightarrow$  *update table*

#### 2. Pembuatan Halaman dengan angka dan romawi

- a. Click *insert*  $\rightarrow$  pilih *page number*  $\rightarrow$  pilih *top of page* atau *bottom of page*
- b. Untuk memilih romawi, angka atau huruf pada penomoran → *click page* number → format page number
- c. Untuk memisahkan halaman romawi dengan halaman angka → letakkan kursor pada judul awal halaman yang akan diberi penomeran berbeda → click page layout → pilih break → pada section break → next page → block halaman yang akan diubah → klik kanan → format page number → pilih number format → page numbering → continue from previous section atau jika memulai nomor baru click start at → lalu isi 1

#### 3. Pembuatan Sitasi dan Daftar Pustaka

- a. Pembuatan sitasi → letakkan kursor pada kalimat yang akan diberikan sitasi
  →Click reference → click insert citation → add new source → pilih type
  of source (book/journal dll) → isikan data buku → ok
- b. Pemilihan styles penulisan daftar pustaka pilih style yang diinginkan
- c. Pembuatan daftar pustaka → letakkan kursor pada halaman daftar pustaka
   → click *reference* → click *Bibliography* dan pilih style yang diinginkan

#### 4. Hyperlink gambar dan document

- a. Block kalimat yang akan diberikan hyperlink → click insert → existing file or web page → pilih file yang akan digunakan → ok
- b. Untuk membuka file yang telah di *hyperlink* → tekan ctrl + kata yang di*hyperlin*k

#### 5. Pembuatan daftar gambar dan daftar tabel otomatis

- a. Klik *references*  $\rightarrow$  *insert caption*  $\rightarrow$  tuliskan judul label yang akan digunakan  $\rightarrow$  atau option dan berilah nama label yang diinginkan
- b. Nomer selanjutnya akan berurutan dan teratur

| Dosen Mata Ajar | Nilai | Tanda Tangan Mahasiswa |
|-----------------|-------|------------------------|
|                 |       |                        |
|                 |       |                        |
|                 |       |                        |
|                 |       |                        |
|                 |       |                        |
|                 |       |                        |

## PRAKTIKUM II MICROSOFT WORD

#### I. TUJUAN

Mahasiswa mampu memahami sistematika penulisan meliputi tata letak, margin dan format

#### II. METODE KERJA

#### Tata Letak dan Margin

- a. Menuliskan judul utama  $\rightarrow$  block  $\rightarrow$  Home  $\rightarrow$  Styles pilih Heading 1
- b. Menuliskan sub judul  $\rightarrow$  block  $\rightarrow$  home  $\rightarrow$  Styles pilih Heading II
- c. Menuliskan sub sub judul → block → home → styles pilih Heading II (dan selanjutnya)
- d. Letakkan kursor pada halaman daftar isi → *References* → *Table of content*→ pilih *Built in* yang diinginkan → *double click*
- e. Untuk mengupdate halaman dan seluruhnya  $\rightarrow$  *update table*

#### Pembuatan Halaman dengan angka dan romawi

- a. Click *insert*  $\rightarrow$  pilih *page number*  $\rightarrow$  pilih *top of page* atau *bottom of page*
- b. Untuk memilih romawi, angka atau huruf pada penomoran → *click page* number → format page number
- c. Untuk memisahkan halaman romawi dengan halaman angka → letakkan kursor pada judul awal halaman yang akan diberi penomeran berbeda → click page layout → pilih break → pada section break → next page → block halaman yang akan diubah → klik kanan → format page number → pilih number format → page numbering → continue from previous section atau jika memulai nomor baru click start at → lalu isi 1

#### Pembuatan Sitasi dan Daftar Pustaka

- a. Pembuatan sitasi → letakkan kursor pada kalimat yang akan diberikan sitasi
  →Click reference → click insert citation → add new source → pilih type of source (book/journal dll) → isikan data buku → ok
- b. Pemilihan styles penulisan daftar pustaka pilih style yang diinginkan
- c. Pembuatan daftar pustaka  $\rightarrow$  letakkan kursor pada halaman daftar pustaka  $\rightarrow$  click *reference*  $\rightarrow$  click *Bibliography* dan pilih style yang diinginkan

#### Hyperlink gambar dan document

- a. Block kalimat yang akan diberikan hyperlink → click insert → existing file or web page →pilih file yang akan digunakan → ok
- b. Untuk membuka file yang telah di hyperlink → tekan ctrl + kata yang dihyperlink

## Pembuatan daftar gambar dan daftar tabel otomatis

- a. Klik *references* → insert caption → tuliskan judul label yang akan digunakan
  → atau option dan berilah nama label yang diinginkan
- b. Nomer selanjutnya akan berurutan dan teratur

| Dosen Mata Ajar | Nilai | Tanda Tangan Mahasiswa |
|-----------------|-------|------------------------|
|                 |       |                        |
|                 |       |                        |
|                 |       |                        |
|                 |       |                        |
|                 |       |                        |
|                 |       |                        |

## PRAKTIKUM III MICROSOFT EXCEL

## I. TUJUAN

Mahasiswa mampu menggunakan Microsoft Excel untuk pendukung penulisan karya tulis ilmiah meliputi :

- 1. Conditonal Formating
- 2. Input data untuk validasi
- 3. Acak Data / Random Data

## II. METODE KERJA

## 1. Conditional Formatting

- a. Untuk memilah data berdasarkan nilai atau kategori
- b. Block cell data yang akan dipilih → home → click conditional formatting
  → highlight cell rules → contoh greater than → contoh isikan 65 → pilih warna yang diingkan → red tex

## 2. Input Data Untuk Validasi

- **a.** Buat data tabel questioner
- **b.** Input data secara kategorik
- c. Validasi ( praktik langsung ddi kelas)

#### 3. Acak Data / Random Data

- a. Buat tabel data
- b. Insert tabel dan beri nama random
- c. Ketik =RANDBETWEEN (1,angka terakhir)  $\rightarrow$  enter
- d. Contoh 1 dan 17 adalah nilai terendah dan nilai tertinggi
- *e*. Untuk mengurutkan data dari A-Z ata Z-A menggunakan fungsi *sort and filter*
- f. Pada soal jika ingin mengurutkan data berdasarkan abjad A-Z. Block kolom data → home → sort and filter → sort A-Z

| Dosen Mata Ajar | Nilai | Tanda Tangan Mahasiswa |
|-----------------|-------|------------------------|
|                 |       |                        |
|                 |       |                        |
|                 |       |                        |
|                 |       |                        |
|                 |       |                        |
|                 |       |                        |

## PRAKTIKUM IV MICROSOFT EXCEL

## I. TUJUAN

Mahasiswa mampu menggunakan Microsoft Excel untuk pendukung mengolah data Karya Tulis Ilmiah yang meliputi penggunaaan formula hitung *count, sum* dan *if* dan *conditional formating* 

## II. METODE KERJA

|       | ie i               | torer Iros                        | HT Page Lipieut              | Formular        | Data Re                                            | vitor vito         | e Acre          | 5.H                                          |                    |                      |                           |           |                     |          |                    |                  |                   |
|-------|--------------------|-----------------------------------|------------------------------|-----------------|----------------------------------------------------|--------------------|-----------------|----------------------------------------------|--------------------|----------------------|---------------------------|-----------|---------------------|----------|--------------------|------------------|-------------------|
| Pi Ac | A From<br>reta Web | From Fro<br>Test Sa<br>Gat Estama | s Other<br>works -<br>e Data | Bathesh<br>All- | Connections<br>Properties<br>Edit Delet<br>actions | 21 (2) A<br>31 Son | PRef<br>Sen Arm | Vic Clean<br>Vic Clean<br>Vic Advanced<br>II | Text to<br>Columns | Ramove<br>Duplicates | Oxfa<br>Oxfa<br>Data Text | Comoleate | What-R<br>Analysh * | Group Un | proup Sub<br>Outin | and for the form | v Geraa<br>Delaal |
|       | F13                |                                   | - Fe                         |                 |                                                    |                    |                 |                                              |                    |                      |                           |           |                     |          |                    |                  |                   |
|       |                    |                                   |                              |                 |                                                    |                    |                 |                                              |                    |                      |                           |           |                     |          |                    |                  |                   |
| -     | - 4                | 8                                 | e                            | .n              | F                                                  | - ŧ                | 8               | н                                            | 1                  | 10                   | ĸ                         | E.        | M                   | N        | 0                  | p                | -0                |
| 1     |                    |                                   |                              |                 | -                                                  |                    | ÷               |                                              |                    |                      |                           |           |                     | - T.     |                    |                  |                   |
| 2     |                    |                                   |                              |                 |                                                    |                    |                 |                                              |                    |                      |                           |           |                     |          |                    |                  |                   |
| 1     | No                 | Nama                              | Janis Kelamin                | Pendidikan      | Nilai                                              | Gall               |                 |                                              |                    |                      |                           |           |                     |          |                    |                  |                   |
| 1     | THUS .             | 1 Andi                            | Pecempuan                    | (D3             | 60                                                 | 3000               |                 |                                              |                    |                      |                           |           |                     |          |                    |                  |                   |
|       | -                  | 2 Mala                            | Perempuan                    | 53              |                                                    | 5000               |                 |                                              |                    |                      |                           |           |                     |          |                    |                  |                   |
| 4     |                    | 3 Nana                            | Perempuan                    | 53              | 80                                                 | 3700               |                 |                                              |                    |                      |                           |           |                     |          |                    |                  |                   |
| 8     | -                  | 4 Dina                            | Peremouan                    | 51              | 70                                                 | 4500               |                 |                                              |                    |                      |                           |           |                     |          |                    |                  |                   |
| 4     | _                  | 5 Arva                            | Laki-laki.                   | 51              | 45                                                 | 3400               |                 |                                              |                    |                      |                           |           |                     |          |                    |                  |                   |
| 10    | -                  | 6 Bagas                           | Laiti-laki                   | \$2             | 85                                                 | 3500               |                 |                                              |                    |                      |                           |           |                     |          |                    |                  |                   |
| 11    |                    | 7 Putra                           | Laki-laki                    | 03              | 70                                                 | 4000               |                 |                                              |                    |                      |                           |           |                     |          |                    |                  |                   |
| 12    | 1                  | 8 Putri                           | Perempuan                    | 52              | - 90                                               | 3000               |                 |                                              |                    |                      |                           |           |                     |          |                    |                  |                   |
| 13    |                    | 9 Anita                           | Perempuan                    | Da              |                                                    |                    |                 |                                              |                    |                      |                           |           |                     |          |                    |                  |                   |
| 14    | 6                  | -                                 |                              | 1000            |                                                    | -                  |                 |                                              |                    |                      |                           |           |                     |          |                    |                  |                   |
| 15    |                    |                                   |                              |                 |                                                    |                    |                 |                                              |                    |                      |                           |           |                     |          |                    |                  |                   |
| 16    |                    |                                   |                              |                 |                                                    |                    |                 |                                              |                    |                      |                           |           |                     |          |                    |                  |                   |
| 17    | 2                  |                                   |                              |                 |                                                    |                    |                 |                                              |                    |                      |                           |           |                     |          |                    |                  |                   |

- Penggunaan formula hitung SUM untuk menghitung total Ketik formula =SUM →click dan block seluruh cell
- Penggunaan formula hitung AVERAGE untuk menghitung rata-rata Ketik formula =AVERAGE → click dan block seluruh cell
- 3. Penggunaan formula hitung SUMIF untuk mengetahui total nilai dengan kriteria tertentu

Ketik formula= SUMIF  $\rightarrow$  click  $\rightarrow$  block total kriteria  $\rightarrow$  ketik kriteria  $\rightarrow$  block total cell. Contoh ingin mengetahui total nilai mahasiswa yang berjenis kelamin perempuan pada contoh soal diatas.=SUMIF(C5:C13;"Perempuan";E5:E13)

- 4. Penggunaan formula hitung COUNT untuk menghitung jumlah cell
- 5. Penggunaan formula hitung COUNTIF untuk mengetahui jumlah berdasarkan kriteria tertentu

Ketik formula =COUNTIF → click → block kriteria → ketik kriteria. Contoh ingin mengetahui jumlah mahasiswa berjenis kelamin pada contoh soal diatas.
=COUNTIF(C5:C13;"Perempuan")

6. Penggunaan formula hitung COUNTBLANK untuk menghitung jumlah cell yang kosong

Ketik formula =COUNTBLANK  $\rightarrow$  click dan block seluruh cell

- Penggunaan formula hitung MAX untuk menghitung nilai maksial. Ketik formula
   =MAX → click dan block seluruh cell
- Penggunaan formula hitung MIN untuk menghitung nilai minimum a Ketik formula =MIN → click dan block seluruh cell
- 9. Penggunaan conditional formatting untuk memilah data

|               | The second second                   | ert Prist Laveur           | Permilia                 | Data free | 11 (In        | w Aprilut                  | C V Marin | and discovery the | Product & State | tern fasted.         |                                        |
|---------------|-------------------------------------|----------------------------|--------------------------|-----------|---------------|----------------------------|-----------|-------------------|-----------------|----------------------|----------------------------------------|
|               | & Cut<br>(a Cips =<br>Fromat Pantar | Синия<br>18 2 <u>ц</u> - 1 | + u + ∧* ∧<br>⊞ + _⊅ • ∆ |           | 8-<br>1 (R (R | 🐨 wrap Terk<br>🔀 Merge & C | erder -   | General<br>Hg - M | . us            | Constant fund        | The Desite Fermit 2 Case - Strate Feed |
| .98           | ES                                  | A -                        | 60                       | 4         | 19410         | will                       | <u>N</u>  | No.               | ter E           | Bablight Calls Bules | filling Grades That.                   |
|               |                                     |                            |                          |           |               |                            |           |                   |                 | Topy Ballon Bales    | ·                                      |
| e) A          | A 8                                 | c                          | 8                        | E         |               | G                          | H         | ÷.                | 1               | Data Sata            | . d s                                  |
| E Contraction |                                     |                            |                          |           |               |                            |           |                   |                 | Conv Scales          | · In Sport In                          |
| No.           | Nama                                | Jenis Kelamin              | Pendidikan               | Nilai     | Gaji          |                            |           |                   |                 | ann Sela             | + Jest that Contains                   |
| -             | 2 Mala                              | Perempuan                  | 53                       | 90        | 5000          |                            |           |                   |                 | Bes Ban.             | A Date Gename                          |
| -             | 4 Dina                              | Perempuan                  | 31                       | 70        | 4500          |                            |           |                   |                 | Martage Bales        | Suplicate Values                       |
| D             | 6 Bagas                             | Laki-Taki                  | 32                       | RS        | 3500          |                            |           |                   |                 |                      | Aftere Rotes                           |
| 3             | 7 Putra<br>8 Putri                  | Perempuan                  | 52                       | 70        | 4000          |                            |           |                   |                 |                      |                                        |
| 4             | 9]Anita                             | Perentpush                 | D3                       |           |               |                            |           |                   |                 |                      |                                        |

10 Contoh untuk memilah data yang memiliki nilai **diatas 67**  $\rightarrow$  Block cell data yang akan dipilah  $\rightarrow$  home  $\rightarrow$  click conditional formatting  $\rightarrow$  *highlight cell rules*  $\rightarrow$  *greater than*  $\rightarrow$  *click*  $\rightarrow$  isikan nilai 67  $\rightarrow$  dan pilih with sesuai yang diinginkan, contohnya dengan *red tex* maka nilai yang diatas 67 akan berwarna merah

| Dosen Mata Ajar | Nilai | Tanda Tangan Mahasiswa |
|-----------------|-------|------------------------|
|                 |       |                        |
|                 |       |                        |
|                 |       |                        |
|                 |       |                        |
|                 |       |                        |
|                 |       |                        |

## PRAKTIKUM V FOOTNOTE DAN TRACK CHANGES

#### I. TUJUAN

Mahasiswa mampu menggunakan Microsoft Word untuk pendukung penulisan karya tulis ilmiah meliputi pembuatan footnote

## II. METODE KERJA

#### 1. Footnote

- a. Klik References → Insert Footnote → Tuliskan footnote yang ingin dicantumkan
- b. Nomor footnote akan otomatis berurutan dan penambahan footnote dilakukan dengan cara yang sama

#### 2. Track Changes

- Aktifkan *Track Changes* dengan mengklik fitur *Track Changes* → ditandai dengan warna menjadi kuning
- b. Klik *Track changes* option untuk mengatur warna kalimat yang dihapus dan kalimat pengganti
- c. Untuk melihat track perubahan kalimat klik Reviewing Pane Vertical
- *d*. Untuk melihat hasil final klik  $\rightarrow$  *Final*
- e. Untuk melihat hasil final dan perubahan klik  $\rightarrow$  *Final Show Markup*
- f. Untuk melihat dokumen asli atau awal sebelum diedit klik  $\rightarrow$  original

#### 3. Orientasi kertas

- a. Untuk memisahkan halaman portrait dengan halaman lanscape
- b. Klik *layout* → arahkan kursos pada awal halaman yang akan dibuat lanscape
   → next page
- c. Klik *orientation* pada *layout*  $\rightarrow$  pilih *lanscape*
- d. Untuk membuat halaman selanjutnya menjadi p*ortrait*  $\rightarrow$  klik ctrlt + enter  $\rightarrow$  letakkan kursor pada awal  $\rightarrow$  Klik *layout*  $\rightarrow$  arahkan kursos pada awal halaman yang akan dibuat *portrait*  $\rightarrow$  *next page*
- e. Klik orientation pada *layout*  $\rightarrow$  pilih *portrait*
- 4. Kolom

Blok tulisan yang akan dibuat kolom  $\rightarrow$  Layout  $\rightarrow$  Coloumn $\rightarrow$  pilih dua atau tiga

5. Komentar pada paragraf

Blok tulisan yang akan diberikan komentar  $\rightarrow$  klik review  $\rightarrow$  klik new comment

6. Split

View  $\rightarrow$  split

| Dosen Mata Ajar | Nilai | Tanda Tangan Mahasiswa |
|-----------------|-------|------------------------|
|                 |       |                        |
|                 |       |                        |
|                 |       |                        |
|                 |       |                        |
|                 |       |                        |
|                 |       |                        |
|                 |       |                        |

## PRAKTIKUM VI MICROSOFT ACCES

## I. Tujuan

Mahasiswa mampu menggenal Microsoft Acces dan menggunakannya dalam penunjang pekerjaan di bidang kesehatan.

## II. Metode Kerja

Pertama, buka applikasi Microsoft acces

| These Present and                                           | Available Terr | plates    |                     |       |                       |                     |               |           |            | Blark database                                                                                                    |   |
|-------------------------------------------------------------|----------------|-----------|---------------------|-------|-----------------------|---------------------|---------------|-----------|------------|----------------------------------------------------------------------------------------------------|---|
| The Deleter II                                              | 0              | eestee .  |                     |       |                       |                     |               |           |            |                                                                                                    |   |
| files<br>files<br>files<br>files<br>files<br>files<br>files | Ren            | Rest and  | Recet.              |       | Alytampletes          |                     |               |           |            |                                                                                                    |   |
| Distances and                                               | Unica com Tr   | registers |                     |       | 20                    | nda 1993 e corre de | · inceptation |           |            |                                                                                                    |   |
| 1 Today aroda                                               | -              | 1         | Tilles .            | -     | and the second second | -                   | -             | -         | 375        |                                                                                                    |   |
| 1                                                           |                | 1         |                     |       | 1.                    | 1-1                 |               | ( )       |            |                                                                                                    |   |
| -CHIT                                                       | Address Rysk   | Razetta   | Bank and<br>Cananal | Banks | Budgets               | Balances            | Selideter     | Crimiles. | Contacts   |                                                                                                    |   |
|                                                             | Terms.         | Contra la | Terms.              | -     | in the second         | -                   | Come.         | -         | Contra la  |                                                                                                    |   |
| The second second                                           |                |           |                     |       |                       | -                   |               |           |            | and the second second s | 1 |
| ter di Papinan                                              | Oxision        | Manapine  | Securi              | Sent  | Fie Centry            | Fearnal             | Fundand       | Farme.    | Tastly and | Outstand accel                                                                                                    |   |
| ie i                                                        |                |           |                     |       |                       |                     |               |           |            | Cither/1#11deur/hiddunchij/Documents.                                                                                                    |   |
| Cateron                                                     | 1              | 1.        | 1                   | 1-1   | 1                     | 1                   | 1-1           | 1 mil     | Lab        |                                                                                                    |   |
| 1.0                                                         | 1.000          | -         |                     | 1022  | 100                   |                     | 1000          | 11.000    | -          |                                                                                                    |   |

- 1. Buat file baru dan tulis nama file  $\rightarrow$  create
- 2. Pada home  $\rightarrow$  pilih view  $\rightarrow$  datasheet view
- 3. Save nama tabel
- 4. Kemudian isi field name dan data type sesuai dengan jenis data. Contoh
  - a. Data field  $\rightarrow$  Nama, Data type  $\rightarrow$  Text
  - b. Data field  $\rightarrow$  Pekerjaan, Data type  $\rightarrow$  Text
  - c. Data field  $\rightarrow$  Tanggal lahir, Data type  $\rightarrow$  Date/time
  - d. Data field  $\rightarrow$  kehadiran, Data type  $\rightarrow$  Yes/no
- 5. Close tabel, kemudian pilih Design View
- 6. Data yang sudah diinput kemudian dapat diedit ukuran dan dapat ditambahkan button

| An Annes<br>Marces Olgarita ⊕ α<br>Janno (A<br>Janno (A<br>Gardinana)<br>Genera<br>Ø antianani (Geny | Ares Doors     Ares Doors     Ares Doors     Ares Doors     Ares     Ares Doors     Ares     Ares     Ares     Ares     Ares     Ares | Connected Building Wile | er<br>Weit anken in pie van te<br>steme<br>Diffuset anken at weide<br>Offisjer anken<br>Rear Operation<br>Agen Operation<br>Agen Operation<br>Agent Operation<br>Agent Operation | Hegen aller fielsatte e |  | annait Franc Managara i Shaat fa |
|----------------------------------------------------------------------------------------------------|----------------------------------------------------------------------------------------------------|-------------------------|----------------------------------------------------------------------------------------------------|-------------------------|--|----------------------------------|
|                                                                                                    | Trops and Tanget                                                                                                    |                         |                                                                                                    | ( jan >                 |  |                                  |

8 yang sudah diedit kemudian dapat dilakukan input data dengan memilih tampilan Form View

| The frame David Date | Annu Data Database Tools           Internation         Internation         < |
|----------------------|----------------------------------------------------------------------------------------------------|
| Erre View C +        | Pelerjaan Torgget Lahir Kehadisan                                                                                                    |

- 9 Data dapat diinput dan data yang sudah diiput dapat dilihat di tabel
- 10 Jika data yang sudah diiput maka di refresh all

| Dosen Mata Ajar | Nilai | Tanda Tangan Mahasiswa |
|-----------------|-------|------------------------|
|                 |       |                        |
|                 |       |                        |
|                 |       |                        |
|                 |       |                        |
|                 |       |                        |
|                 |       |                        |

# PRAKTIKUM VII MICROSOFT POWER POINT

## I. Tujuan

Mahasiswa mampu menggunakan Microsoft Power Point untuk presentasi dan kegiatan belajar

## II. Metode Kerja

- 1. Menggunakan aplikasi Microsoft Power Point
- 2. Mempelajari fitur animasi dan transisi
- 3. Menggunakan pilihan font yang formal dan tampilan yang formal
- 4. Menggunakan ukuran fornt formal

| Dosen Mata Ajar | Nilai | Tanda Tangan Mahasiswa |
|-----------------|-------|------------------------|
|                 |       |                        |
|                 |       |                        |
|                 |       |                        |
|                 |       |                        |
|                 |       |                        |
|                 |       |                        |
|                 |       |                        |

## **PRAKTIKUM VIII**

## PRESENTASI

## A. Tujuan

Mahasiswa mampu menggunakan aplikasi presentasi online untuk presentasi dan kegiatan belajar

## B. Metode Kerja

- 1. Menggunakan aplikasi aplikasi Prezi
- 2. Mempelajari fitur animasi dan transisi
- 3. Menggunakan pilihan font yang formal dan tampilan yang formal
- 4. Menggunakan ukuran fornt formal
- 5. Memggunakan pilihan template dan design
- 6. Menyimpan hasil presentasi dari Prezi
- 7. Menampikan hasil presentasi dari Prezi

| Dosen Mata Ajar | Nilai | Tanda Tangan Mahasiswa |
|-----------------|-------|------------------------|
|                 |       |                        |
|                 |       |                        |
|                 |       |                        |
|                 |       |                        |
|                 |       |                        |
|                 |       |                        |

## PRAKTIKUM IX

## **POSTER I**

## A. Tujuan

Mahasiswa mampu membuat poster untuk presentasi dan kegiatan belajar

## B. Metode Kerja

- 1. Menggunakan aplikasi Canva
- 2. Menggunakan pilihan font yang formal dan tampilan yang formal
- 3. Menggunakan ukuran fornt formal
- 4. Menggunakan pilihan template dan design
- 5. Menyimpan hasil presentasi di aplikasi Canva
- 6. Mengantur ukuran cetak di aplikasi Canva

| Dosen Mata Ajar | Nilai | Tanda Tangan Mahasiswa |
|-----------------|-------|------------------------|
|                 |       |                        |
|                 |       |                        |
|                 |       |                        |
|                 |       |                        |
|                 |       |                        |
|                 |       |                        |
|                 |       |                        |

# PRKTIKUM IX POSTER XI

## A. Tujuan

Mahasiswa mampu membuat poster untuk presentasi dan kegiatan belajar

## B. Metode Kerja

- 1. Menggunakan aplikasi Publisher
- 2. Menggunakan pilihan font yang formal dan tampilan yang formal
- 3. Menggunakan ukuran fornt formal
- 4. Menggunakan pilihan template dan design
- 5. Menyimpan hasil presentasi Publisher
- 6. Mengantur ukuran cetak publisher

| angan Mahasiswa |
|-----------------|
|                 |
|                 |
|                 |
|                 |
|                 |
|                 |
|                 |